## How to expire your student employment job using Handshake

- 1) Go to url <u>https://app.joinhandshake.com/login.</u> **Do not use Single Sign On for Handshake.** 
  - a. Enter the student employment email address (<u>studentemployment@coloradocollege.edu</u>) under Employers & Career Centers

| H                                                                                                    | No account? <b>Sign up h</b>                                                                           | ere. |
|----------------------------------------------------------------------------------------------------|----------------------------------------------------------------------------------------------------|------|
| Find jobs better,<br>together.                                                                          | Sign in<br>Students & Alumni<br>Please select your school to sign in.                                  |      |
| Students Discover and launch the best career for you. Employers                                         | Please select your school to sign in.                                                                  |      |
| Build your best, most diverse team yet.<br>Career Centers<br>Bring more opportunities to your students. | Employers & Career Centers<br>Please sign in with your email.<br>studentemployment@coloradocollege.edu |      |
| Learn More                                                                                              | Next                                                                                                   |      |

2) Then enter your password credentials and click Sign In

| COLORADO<br>COLLEGE                                            | Welcome back,<br>Student<br>Please enter your password to sign in. |
|----------------------------------------------------------------|--------------------------------------------------------------------|
| CC Student Employment<br>studentemployment@coloradocollege.edu | Sign In Forgot your password?                                      |
| Is this not you?<br>Switch Accounts.                           |                                                                    |

\*Please note, to ensure the security of the CC Student Employment Handshake account the password will be changed every 6 months. We will contact all stake holders with the new password.

Do not save passwords on browser as they will change.

3) Once logged in you will be brought to the homepage of the CC Student Employment homepage of Handshake. Click on the Jobs title to view all posted jobs

|                                                                                                    | Q Search                                                                                                    | 📋 🔩 🇳                                                      | Favorite Schools + Help + Student Employment + |
|----------------------------------------------------------------------------------------------------|----------------------------------------------------------------------------------------------------|------------------------------------------------------------|------------------------------------------------|
| Image: Spectral system       FAC Communications Approved Office- Digital Marketing Assistant Approved January 10 at 1:43pm       You have not requested any on campus interviews yet.       You have not RS any upcoming enderse         Image: Outdoor Education Approved January 28 at 3:59pm       Database Assistant Approved January 13 at 3:22pm       Approved January 13 at 3:22pm       Image: Outdoor Education Approved January 13 at 3:22pm       Image: Outdoor Education Approved January 13 at 3:22pm       Image: Out                                                                                                    | Post a Job                                                                                                    | • Request an Interview                                     | Create an Event                                |
| FAC Communications Approved<br>Office- Digital<br>Marketing Assistant<br>Approved January 10 at<br>1:43pm       You have not requested<br>any on campus<br>interviews yet.       You have not RS<br>any upcoming end<br>you have not requested<br>any upcoming end<br>you have not requested<br>any upcoming end<br>you have not requested<br>any upcoming end<br>you have not RS<br>any upcoming end<br>you have not RS<br>any upcoming end<br>yo | I Jobs                                                                                                    | Conterview Schedule                                        | <sup>111</sup> Upcoming Events                 |
| Database Assistant Approved<br>Approved January 13 at<br>3:22pm                                                                                                    | FAC Communications Approved<br>Office- Digital<br>Marketing Assistant<br>Approved January 10 at<br>1:43pm<br>Outdoor Education<br>(Multiple Positions)<br>Approved January 28 at<br>3:59pm                                                                                                    | You have not requested<br>any on campus<br>interviews yet. | You have not RSVP'd to any upcoming events.    |
|                                                                                                    | Contemposity Contemposity Conte |                                                            |                                                |

4) Now that you can see all active job postings click on your job title.

| Home                          | Jobs viewing | JODS viewing all CC Student Employment jobs Edit this  |                   |               |          |  |
|-------------------------------|--------------|--------------------------------------------------------|-------------------|---------------|----------|--|
| My Profile<br>Company Profile | Active Expir | red All   Declined Not Posted   Divisions -            |                   |               |          |  |
|                               | 🔲 ID ‡       | Job t                                                  | Applicants \$     | School \$     | Exp      |  |
| Postings                      | 3483340      | Grader EC303 Econometrics block 5                      | <b>a</b> 0        | Colorado Coll | ege 1/3  |  |
| Jobs                          | 3440987      | FAC Communications Office- Digital Marketing Assistant | <b>≜</b> 5        | Colorado Coll | ege 1/3  |  |
|                               | 344744       | Database Assistant                                     | <b>≜</b> 7        | Colorado Coll | ege 2/3  |  |
| Relationships                 | 3321139      | Admission Fellow                                       | <b>A</b> 1        | Colorado Coll | ege 2/5  |  |
| Search Students               | 3387342      | Admission Ambassador                                   | <b>≜</b> 5        | Colorado Coll | ege 2/1  |  |
| Schools                       | 3442143      | Bridge Scholars Program Peer Mentor                    | <b>≜</b> <u>0</u> | Colorado Coll | ege 2/1: |  |
| Contacts                      | 3493995      | International Student Orientation (ISO) Leader         | <b>a</b> 0        | Colorado Coll | ege 2/1  |  |
|                               | 3497112      | Global Scholars Program Resident Advisor (GSP RA)      | ≜1                | Colorado Coll | ege 2/1  |  |
| Campus                        | 3318344      | New Student Orientation Summer Intern                  | <b>≜</b> 2        | Colorado Coll | ege 2/1  |  |
| Events                        | 3484142      | Fine Arts Center Theatre School Internship             | <b>a</b> 0        | Colorado Coll | ege 2/2  |  |
| Interviews<br>Fairs           | 3468558      | Digital Liberal Arts Fellow                            | <b>Δ</b> 1        | Colorado Coll | ege 3/1/ |  |

5) You will then see the Job Detail page of the posted position. Then click the Expire Job button to expire this job posting.

| #3174838 Student Employment Assistant |                   |                           |                |               |   |
|---------------------------------------|-------------------|---------------------------|----------------|---------------|---|
| Job Preview job posting               |                   | Applicants                |                |               |   |
| Edit Details Expire J                 | Job               | Review 0 Applicants       |                |               |   |
| Duplicate job                         |                   | View profiles and downloa | ad application | documents.    |   |
|                                       |                   |                           |                |               |   |
| School *                              | Applications<br>* | Last Update 。             | Status ÷       | Comments<br>÷ |   |
| Colorado College                      | 0                 | Requested 40 minutes ago  | Pending        | 1             | ≡ |
|                                       |                   | < 1/1 >                   |                |               |   |

6) The pop up screen below will appear. Select confirm. You will then notice a pop up confirmation in your lower left corner confirming this posting is expired.

|    |                                                                                                    | - Ra     |      | Favo |
|----|----------------------------------------------------------------------------------------------------|----------|------|------|
| ar | Expire at All Schools?                                                                                                    |          | ×    |      |
| 00 | You are about to expire this job across every school it is posted to, which wadditional students from applying. Are you sure you want to proceed? | vill pre | vent | os   |
| Б  |                                                                                                    |          |      |      |
|    | Cancel                                                                                                    | Cont     | firm | ÐTI  |
| 1  |                                                                                                    |          |      | 3:10 |

7) If you would like additional confirmation the position has expired. Select the Jobs link on the left hand menu. Then select the Expired filter to see all jobs expired. The newly expired position should be listed below.

| ii Handshake                          |                                                                                                    |               |                |
|---------------------------------------|----------------------------------------------------------------------------------------------------|---------------|----------------|
| Home<br>My Profile<br>Company Profile |                                                                                                    |               |                |
| Postings<br>Jobs                      | JODS viewing all CC Student Employment jobs Edit this           Active         Expired         All         Declined         Not Posted         Divisions + |               | Ту             |
| Relationships                         | □ ID ÷ Job ÷                                                                                                    | Applicants \$ | School \$      |
| Search Students<br>Schools            | 3180640 Intern- Testing don't apply                                                                                                    | <b>≜</b> 1    | Colorado Colle |
| Contacts                              | 3133523 Student Employment Test                                                                                                    | ₿2            | Colorado Colle |
|                                       | 3261857 Campus Activities Intern                                                                                                    | <b>4</b>      | Colorado Colle |